# Packet Tracer: configuración del protocolo OSPFv2 multiárea

# Topología

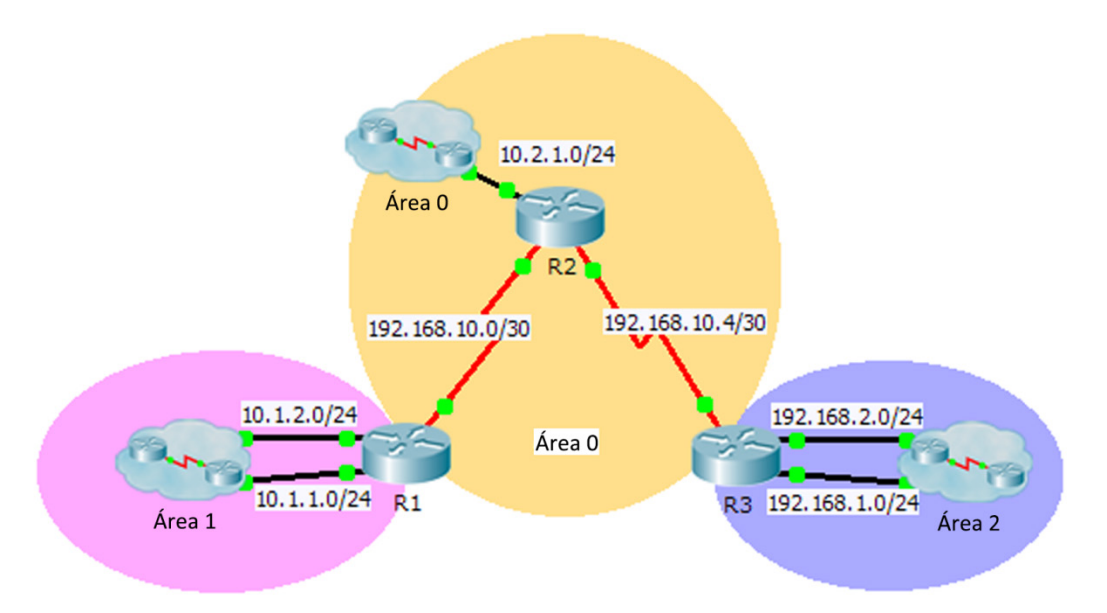

## Tabla de direccionamiento

| Dispositivo | Interfaz | Dirección IP | Máscara<br>de subred | Área del<br>protocolo<br>OSPFv2: |
|-------------|----------|--------------|----------------------|----------------------------------|
| R1          | G0/0     | 10.1.1.1     | 255.255.255.0        | 1                                |
|             | G0/1     | 10.1.2.1     | 255.255.255.0        | 1                                |
|             | S0/0/0   | 192.168.10.2 | 255.255.255.252      | 0                                |
| R2          | G0/0     | 10.2.1.1     | 255.255.255.0        | 0                                |
|             | S0/0/0   | 192.168.10.1 | 255.255.255.252      | 0                                |
|             | S0/0/1   | 192.168.10.5 | 255.255.255.252      | 0                                |
| R3          | G0/0     | 192.168.2.1  | 255.255.255.0        | 2                                |
|             | G0/1     | 192.168.1.1  | 255.255.255.0        | 2                                |
|             | S0/0/1   | 192.168.10.6 | 255.255.255.252      | 0                                |

### Objetivos

Parte 1. Configurar el protocolo OSPFv2 multiárea

#### Parte 2. Verificar y examinar el protocolo OSPFv2 multiárea

### Aspectos básicos

En esta actividad, configurará el protocolo OSPFv2 multiárea. La red ya está conectada y las interfaces ya están configuradas con la asignación de direcciones IPv4. Su trabajo es habilitar el protocolo OSPFv2 multiárea, verificar la conectividad y examinar el funcionamiento del protocolo OSPFv2 multiárea.

# Parte 1: Configurar OSPFv2

#### Paso 1: Configurar OSPFv2 en el R1.

Configure el protocolo OSPFv2 en el R1 con una ID de proceso de 1 y una ID del router de 1.1.1.1.

#### Paso 2: Anunciar cada red conectada directamente en OSPFv2 en el R1.

Configure cada red en el protocolo OSPFv2 mediante la asignación de áreas según la **Tabla de asignación de direcciones**.

```
R1(config-router)# network 10.1.1.0 0.0.0.255 area 1
R1(config-router)# network 10.1.2.0 0.0.0.255 area 1
R1(config-router)# network 192.168.10.0 0.0.0.3 area 0
```

Paso 3: Configurar OSPFv2 en el R2 y el R3.

Repita los pasos anteriores para el R2 y el R3 utilizando una ID del router 2.2.2.2 y 3.3.3.3, respectivamente.

# Parte 2: Verificar y examinar OSPFv2 multiárea

#### Paso 1: Verificar la conectividad a cada una de las áreas OSPFv2.

En el R1, haga ping a cada uno de los dispositivos remotos en el área 0 y el área 2: 192.168.1.2, 192.168.2.2 y 10.2.1.2.

#### Paso 2: Utilizar los comandos show para examinar las operaciones de OSPFv2 actuales.

Utilice los siguientes comandos para recopilar información sobre la implementación del protocolo OSPFv2 multiárea.

```
show ip protocols
show ip route
show ip ospf database
show ip ospf interface
show ip ospf neighbor
```

### Preguntas de reflexión

1. ¿Qué routers son routers internos?

- 3. ¿Cuáles de los routers son de área perimetral?
- 4. ¿Qué routers son routers del sistema autónomo? \_\_\_\_
- 5. ¿Qué routers generan anuncios de estado local (LSA, Link-State Advertisement) de tipo 1? \_\_\_\_\_
- 6. ¿Qué routers generan anuncios de estado local (LSA, Link-State Advertisement) de tipo 2?
- 7. ¿Qué routers generan anuncios de estado local (LSA, Link-State Advertisement) de tipo 3?

- 8. ¿Qué routers generan LSA de tipo 4 y 5? \_\_\_\_\_
- 9. ¿Cuántas rutas entre áreas tiene cada router? \_\_\_\_\_
- 10. ¿Por qué habría un ASBR en general en este tipo de red?

# Tabla de calificación sugerida

La actividad Packet Tracer vale 80 puntos. Cada una de las preguntas de reflexión vale 2 puntos.